LDR-PS8WU2V\_SG2\_V02

# アプリ活用ガイド -Android 編 -

ご使用の Android 端末に専用アプリをインストールし本製 品とWi-Fi 接続することでDVDムービーの再生や、音楽 CD の取り込み・楽曲の編集をお楽しみいただけます。

あらかじめ別紙「ワイヤレス DVD ドライブ セットアップ ガイド①」をお読みになり、本製品と Android 端末が接続 されている状態にしておいてください。

※新しいファームウェアがリリースされた場合、ファーム ウェア更新の案内がアプリ画面に表示されます。画面の 指示に従い、必ずファームウェアの更新を行ってくださ い。ファームウェアの更新を行わない場合、動作に不具 合が出る可能性があります。

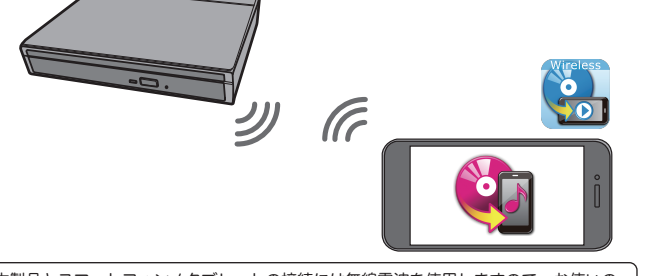

本製品とスマートフォン / タブレットの接続には無線電波を使用しますので、お使いの 機器や電波環境によっては動作スピードが遅くなったり、動作しない場合があります。 本製品は遮蔽物のない環境での利用を想定して設計されていますので、本製品とスマー トフォン / タブレットは同じ部屋に設置して使用することをお勧めします。

## 録音する CD の曲やアルバム情報を取得するためにはインターネット接続環境が必要です。 回線契約をしていない端末で本製品をご使用の場合は、以下の手順でインターネット接続をしてください。 CD の録音準備をしましょう インターネットへ接続する

#### WPS ボタンで設定する場合

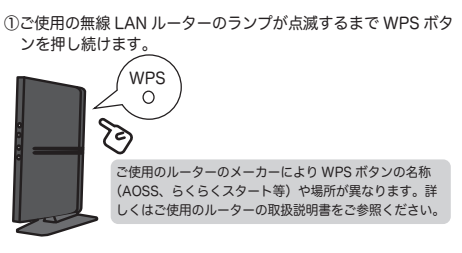

②製品背面のルーターモード切り替えスイッチを「CLIENT」に切 り替え、本製品の WPS ランプがオレンジ色に点滅するまで WPSボタンを長押しします。

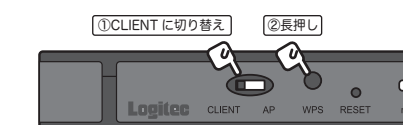

#### ③WPS ボタンがオレンジ色の点灯状態になれば準備完了です。

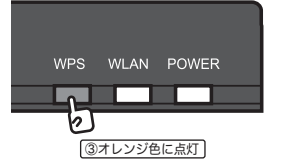

※接続設定時には一時的に DVD ドライブとスマートフォン / タ ブレットの接続が切断され、自動で再接続されない場合があ ります。また、自動で再接続された場合でも、インターネッ ト接続が反映されない場合があります。 その場合は、スマートフォン / タブレットと DVD ドライブを 接続し直してください。

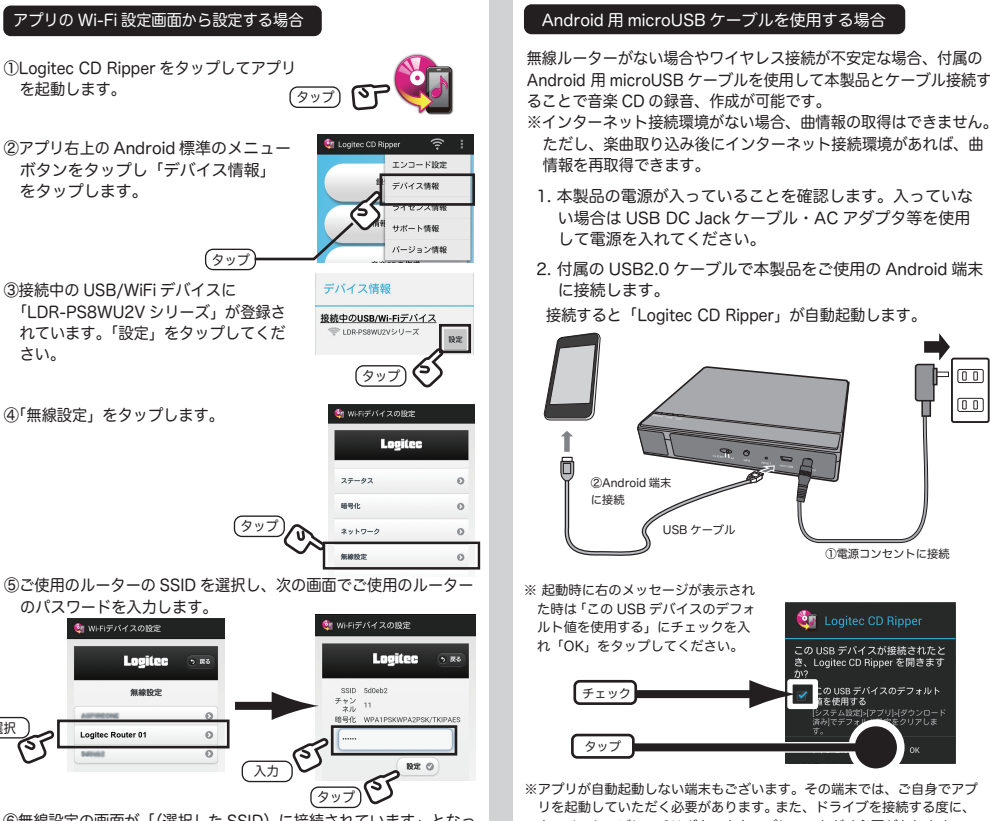

⑥無線設定の画面が「(選択した SSID) に接続されています」となっ ていれば準備完了です。

#### 1. 本製品の電源が入っていることを確認します。入っていな

- い場合は USB DC Jack ケーブル・AC アダプタ等を使用 して電源を入れてください。
- 2. 付属の USB2.0 ケーブルで本製品をご使用の Android 端末
- 接続すると「Logitec CD Ripper」が自動起動します。

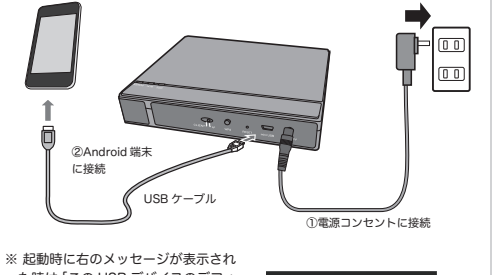

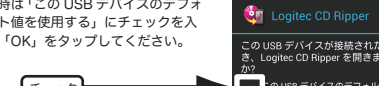

この USB デバイスのデフォル 首を使用する ※アプリが自動起動しない端末もございます。その端末では、ご自身でアプ

リを起動していただく必要があります。また、ドライブを接続する度に、 上のメッセージにて OK ボタンをタップしていただく必要があります。

# CD の編集や作成、音質を設定しましょう(その他の機能)

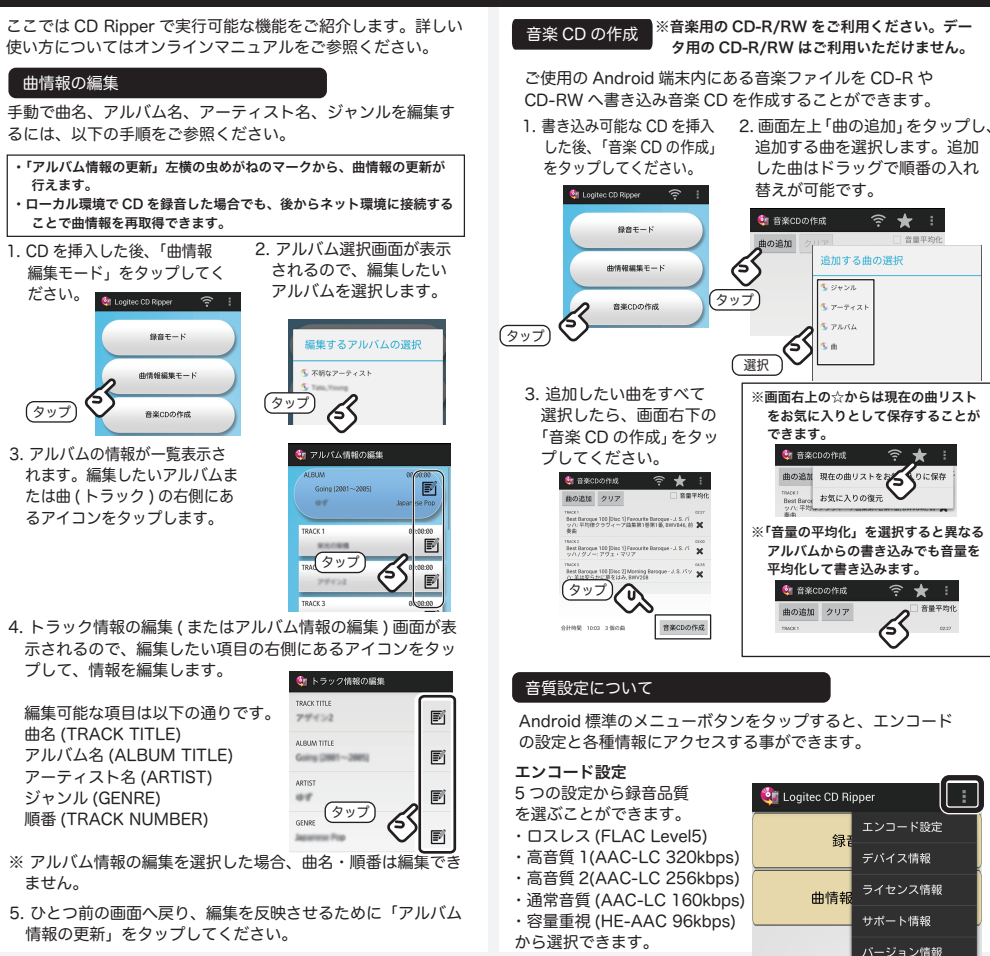

#### その他のメニューについる デバイス情報: 接続しているデバイスの情報が表示されます。 ライセンス情報: ライセンス情報が表示されます。

サポート情報:本製品のサポート情報が表示されます。 **バージョン情報**:アプリのバージョンが表示されます。

#### 音楽の再生について

録音した音楽はご使用のスマホの音楽プレーヤーからお楽 しみいただけます。

docomo,Softbank の場合 アプリの一覧から標準の音楽プレイヤーアプリを選択し、

録音したアルバムまたは曲を選択します。

#### au の場合

アプリの一覧から「LISMO Player」を選択し、録音した アルバムまたは曲を選択します。

※アプリ名称は「音楽」「ミュージック」など端末により異なる場合がございます。お持ちの端末の説明書をお読みになり、音楽の再生方法を確 認してください。

※音楽プレーヤーはご使用のスマホ (端末)のデフォルトのプレーヤーを ご使用ください。Google Play ストアからダウンロードした物や、デフォ ルト以外のプレーヤの場合、再生がうまく行かない場合がございます。 ※音楽プレーヤーによっては、1枚のアルバムを複数のアルバムとして表 示する場合があります。この場合は、別のアプリで再生してください。

## オンラインマニュアルについて

Logitec CD Ripper の使用方法につ いてはオンラインマニュアルで詳し く説明しています。オンラインマニ 録音モード アルは Logitec CD Ripper のメイン メニューから参昭できます。 曲情報編集モート

オンラインマニュアルへは下の QR コードからも簡単にアクセス できます。

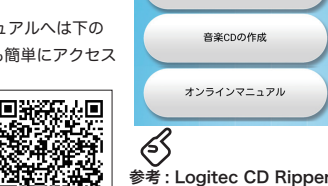

メインメニュー

## DVD を再生しましょう

①本製品背面のモード切り替えスイッチを「AP モー ド」切り替えます。

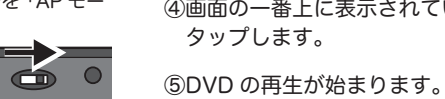

※Wi-Fi ドライブがルーターなどの外部ネットワークに接続されて いる場合には伝送性能が低下する場合があります。

②Android の画面上で、 <sup>r</sup>Logitec Wireless DVD Player」のアイコンをタップ

して起動します。

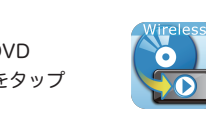

※初回起動時のみ以下のようなシリアル番号を入力するダイ アログが表示されます。

シリアル番号は製品が梱包されていた個装箱の中に封入さ れている「シリアル番号のご案内」に記載されている 30 桁の番号を入力してください。

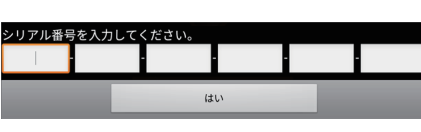

③トップメニューが表示され、画面の一番上に 接続中のドライブの SSID が表示されます。 表示されない場合は案内にしたがってスキャ ンし直してください。

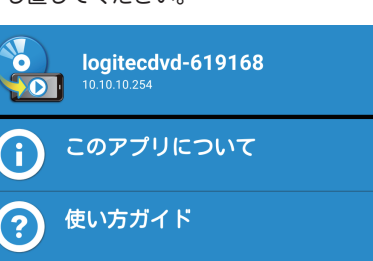

| シ<br>再<br>000 | クバー<br>生位置の調整 | E. |   |
|---------------|---------------|----|---|
|               |               |    | ► |
| 1             |               |    | 2 |

再発行はできません。

■各メニューの機能

| 1 | III       | 再生している DVD ビラ                               |
|---|-----------|---------------------------------------------|
| 2 | • •       | 左から順に「前のチャフ<br>プターにスキップする」                  |
| 3 |           | マルチアングルに対応し<br>変えて楽しむことができ<br>グルに対応していない地   |
| 4 |           | 字幕のオン / オフを切り<br>幕の言語を選択できます<br>していない場合、この7 |
| 5 | <b>()</b> | 複数の音声が収録されて<br>ます。再生しているタイ<br>ンは表示されません。    |
|   |           |                                             |

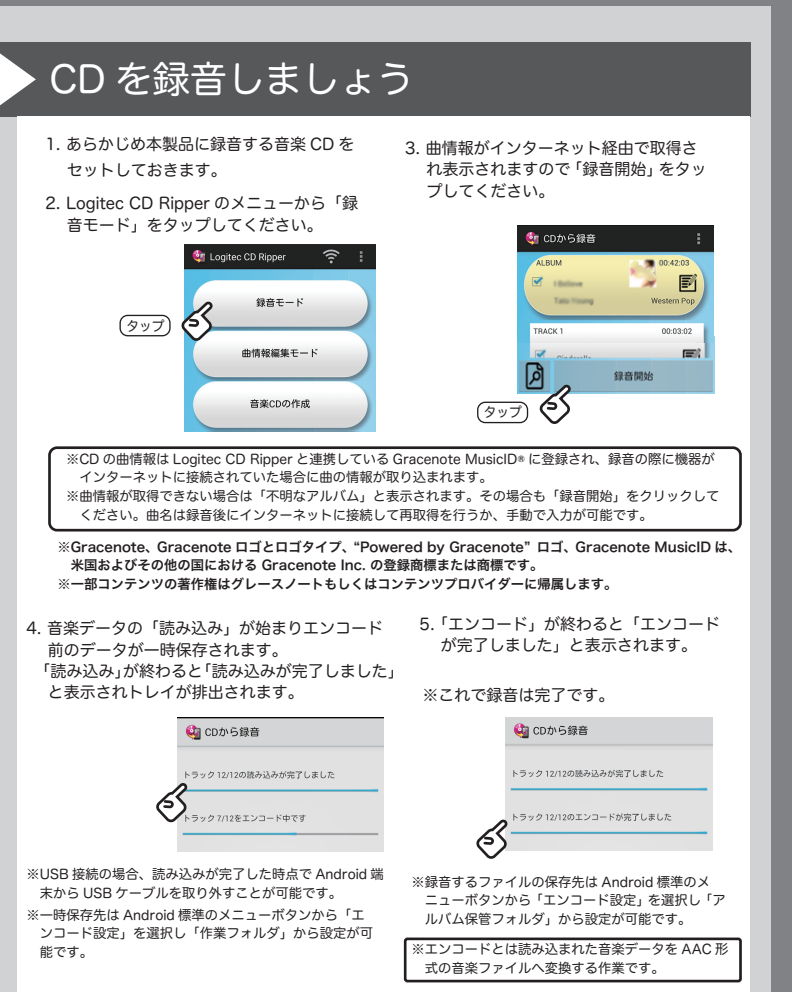

④画面の一番上に表示されているドライブの SSID を

●DVD を観る場合、 付属の Android 田 microUSB ケーブルは使用で きません。ワイヤレス接続でお楽しみください。 ●「シリアル番号のご案内」は大切に保管ください。紛失された場合、

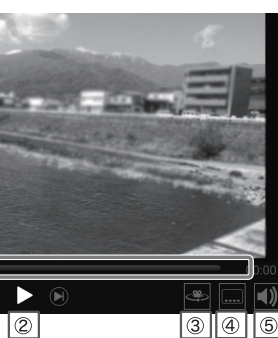

デオのメインメニューに戻ります。 プターに戻る」「再生 / 一時停止」「次のチ・ の操作がおこなえます。 している DVD ビデオタイトルでアングルを きます。再生しているタイトルがマルチアン 場合、このボタンは表示されません。

り替えます。複数の言語の字幕がある場合字 す。再生しているタイトルが字幕をサポート ボタンは表示されません。

ている場合、再生する音声を選ぶことができ トルに1つしか音声がない場合、このボ

#### ■レジューム機能について

「Logitec Wireless DVD Player」は最後に再生していた場所 を記憶し、そこから再生が再開できる「レジューム機能」に対 応しています。一度視聴を中断した後に同じ DVD ビデオタイ トルを再度記動すると以下の画面が表示されます。 中断された場所から再生したい場合「はい」をタップして ください。

| 前回再生を停止した位置から再生を再開しますか? |            |          |  |  |
|-------------------------|------------|----------|--|--|
|                         | div        | いいえ      |  |  |
| <u>タップ</u>              |            |          |  |  |
|                         |            |          |  |  |
| ■トップメニューについて            |            |          |  |  |
|                         |            |          |  |  |
| $\bigcirc$              | logitecdvc | I-619168 |  |  |
| (2)                     | וערדסב     | こついて     |  |  |
| )<br>)                  |            |          |  |  |
| 3                       |            | N .      |  |  |
|                         |            |          |  |  |

①下方向にドラッグすることでドライブを再認識します。 ②本アプリのライセンス情報が表示されます。 ③本アプリの使い方ガイドページにジャンプします(イ ンターネット接続環境が必要です)。

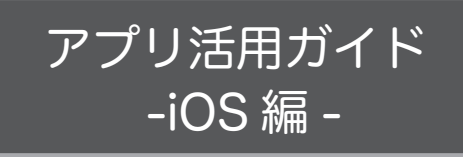

ご使用の iPhone、iPad に専用アプリをインストールし本 製品とWi-Fi接続することでDVDムービーの再生や、音 楽 CD の録音・編集・再生をお楽しみいただけます。

あらかじめ別紙「ワイヤレス DVD ドライブ セットアップ ガイド①」をお読みになり、本製品と iPhone, iPad が接続 されている状態にしておいてください。

※新しいファームウェアがリリースされた場合、ファーム ウェア更新の案内がアプリ画面に表示されます。画面の 指示に従い、必ずファームウェアの更新を行ってくださ い。ファームウェアの更新を行わない場合、動作に不具 合が出る可能性があります。

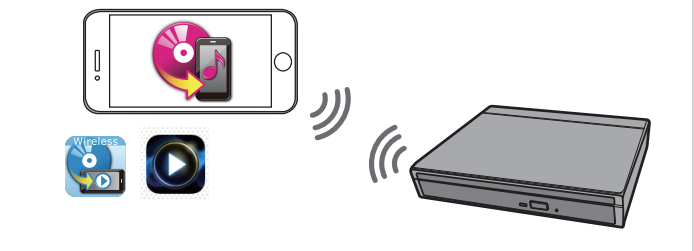

本製品とスマートフォン / タブレットの接続には無線電波を使用しますので、お使いの 機器や電波環境によっては動作スピードが遅くなったり、動作しない場合があります。 本製品は遮蔽物のない環境での利用を想定して設計されていますので、本製品とスマー トフォン / タブレットは同じ部屋に設置して使用することをお勧めします。

#### CDの録音準備をしましょう 録音する CD の曲やアルバム情報を取得するためにはインターネット接続環境が必要です。 CD を録音しましょう インターネットへ接続する アプリの Wi-Fi 設定画面から設定する場合 ④Web ブラウザが開きますので「無 WPS ボタンで設定する場合 線設定」をタップしてください。 ①ご使用の無線 LAN ルーターのランプが点滅するまで WPS ボタ

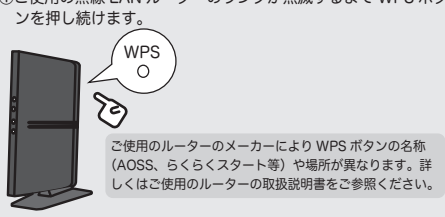

②製品背面のルーターモード切り替えスイッチを「CLIENT」に切 り替え、本製品の WPS ランプがオレンジ色に点滅するまで WPSボタンを長押しします。

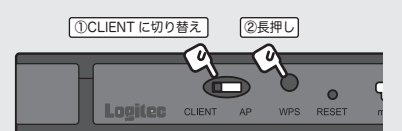

#### ③WPS ボタンがオレンジ色の点灯状態になれば準備完了です。

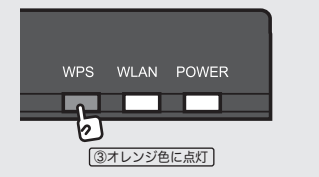

※接続設定時には一時的に DVD ドライブとスマートフォン / タブ レットの接続が切断され、自動で再接続されない場合があります。 また、自動で再接続された場合でも、インターネット接続が反映さ れない場合があります。 その場合は、iPhone,iPadとDVDドライブを接続し直してください。

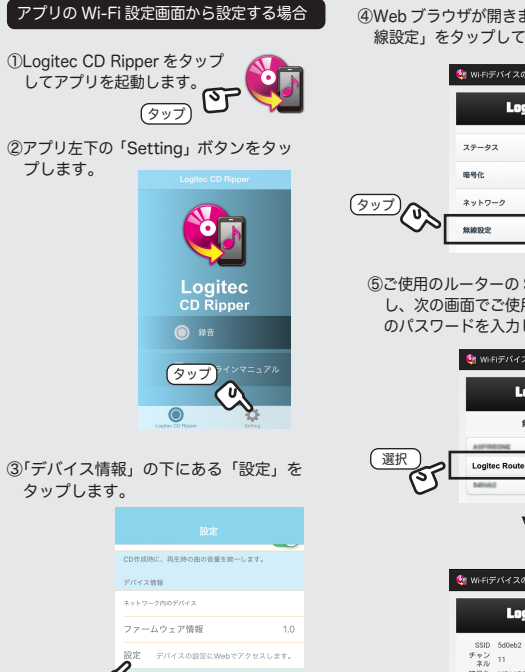

# ⑤ご使用のルーターの SSID を選択 し、次の画面でご使用のルーター のパスワードを入力します。

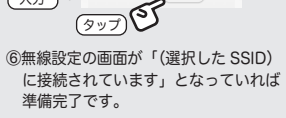

DVD を再生しましょう

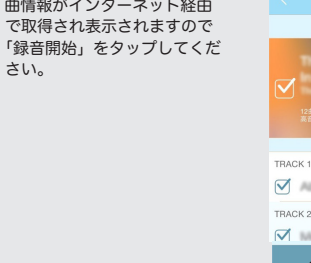

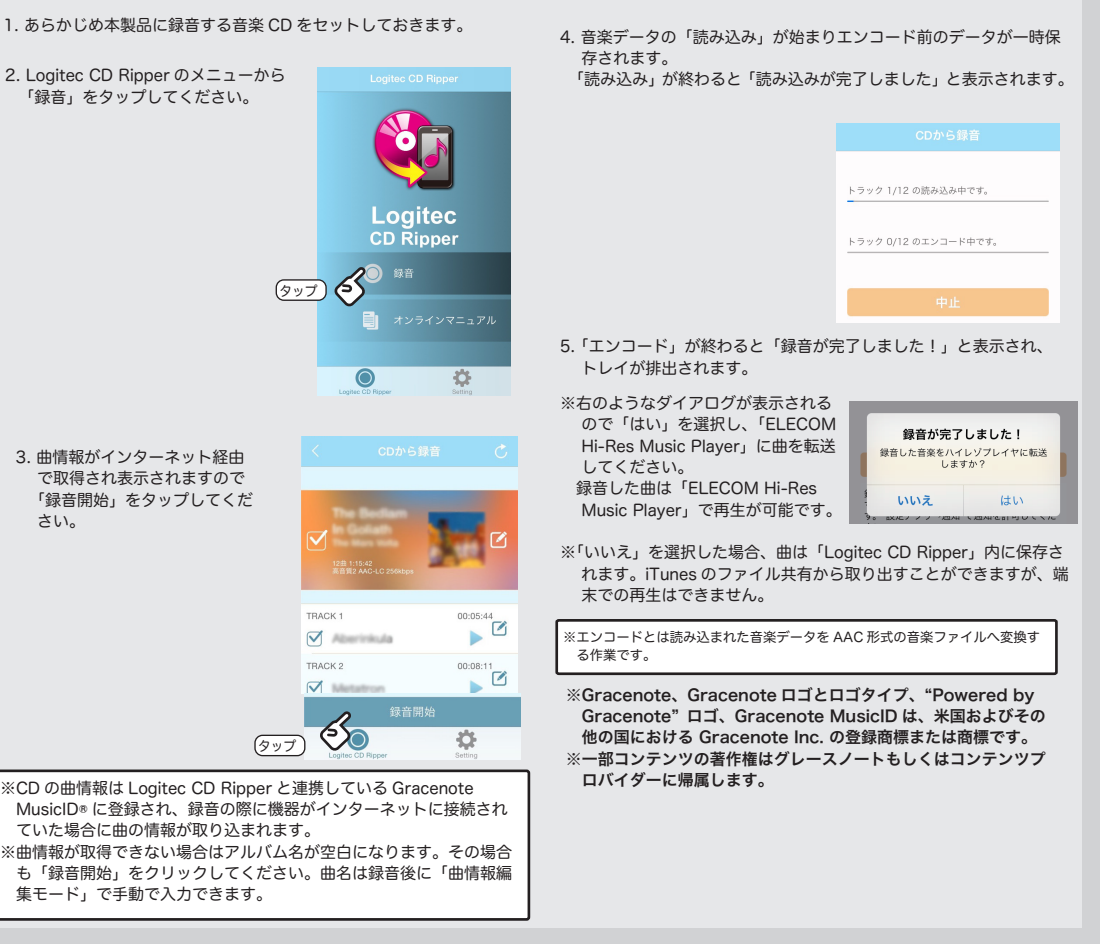

集モード」で手動で入力できます。

## CD の編集や作成、音質を設定しましょう(その他の機能)

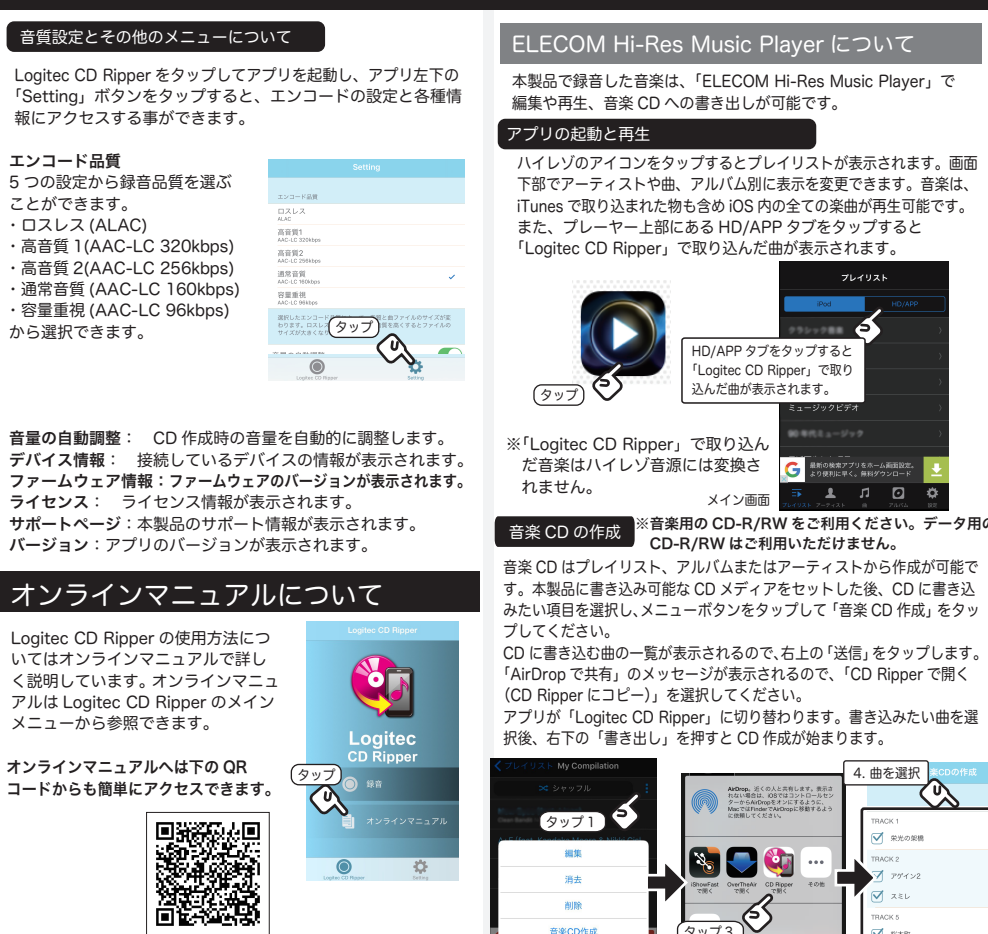

(タップ2

ELECOM Hi-Res Music Player について 本製品で録音した音楽は、「ELECOM Hi-Res Music Player」で

ハイレゾのアイコンをタップするとプレイリストが表示されます。画面 下部でアーティストや曲、アルバム別に表示を変更できます。音楽は、 iTunes で取り込まれた物も含め iOS 内の全ての楽曲が再生可能です。 また、プレーヤー上部にある HD/APP タブをタップすると 「Logitec CD Ripper」で取り込んだ曲が表示されます。

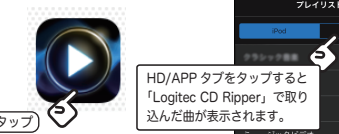

🌣 🖸 t. 🗜 音楽用の CD-R/RW をご利用ください。データ用の CD-R/RW はご利用いただけません。

音楽 CD はプレイリスト、アルバムまたはアーティストから作成が可能で す。本製品に書き込み可能な CD メディアをセットした後、CD に書き込 みたい項目を選択し、メニューボタンをタップして「音楽 CD 作成」をタッ

「AirDrop で共有」のメッセージが表示されるので、「CD Ripper で開く アプリが「Logitec CD Ripper」に切り替わります。書き込みたい曲を選 択後、右下の「書き出し」を押すと CD 作成が始まります。

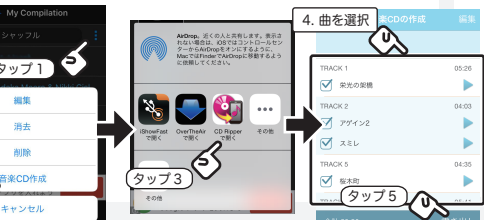

#### アルバム情報の編集・曲情報の再取得 アルバム情報の編集では、プレイリ スト、アルバムまたはアーティスト 情報の編集が可能です。編集を行い たいアルバム、またはアーティスト を選択した後、メニューボタンを タップして「アルバム情報編集」を

タップしてください。

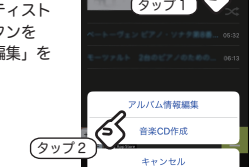

サポートペー

Ö

「AirDrop で共有」のメッセージが表示されるので、「CD Ripper で開く (CD Ripper にコピー)」を選択してください。アプリが 「Logitec CD Ripper」に切り替わります。

編集画面右側に表示されるアイコンをタップして編集したあと、 「保存」を押せば編集完了です。 右上の再読み込みマーク(())からは曲情報の再取得ができます。

4. タップして編集 N 🔁 🔮

(9y75)

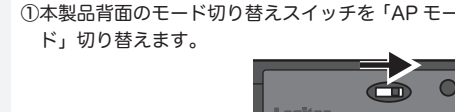

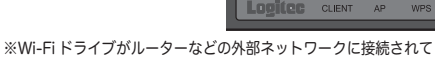

いる場合には伝送性能が低下する場合があります。 ②iOS の画面上で、「Logited

Wireless DVD Player」のア イコンをタップして起動しま す。

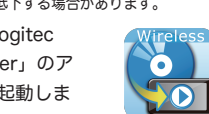

※初回起動時のみ以下のようなシリアル番号を入力するダイ アログが表示されます。 シリアル番号は製品が梱包されていた個装箱の中に封入さ れている「シリアル番号のご案内」に記載されている 30 桁の番号を入力してください。

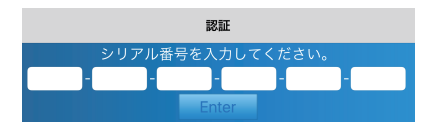

③トップメニューが表示され、画面の一番上に 接続中のドライブの SSID が表示されます。 表示されない場合は画面を下方向にドラッグ してスキャンし直してください。

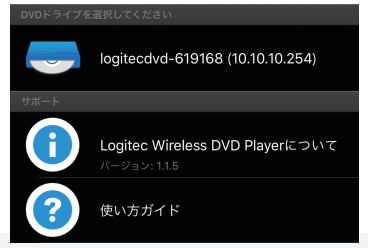

ていた場合に曲の情報が取り込まれます。

④画面の一番上に表示されているドライブ名をタップ します。 ⑤DVD の再生が始まります。

### ●DVD を観る場合、付属の Android 用 microUSB ケーブルは使用で きません。ワイヤレス接続でお楽しみください。

●「シリアル番号のご案内」は大切に保管ください。紛失された場合、 再発行はできません。

#### ■各メニューの機能

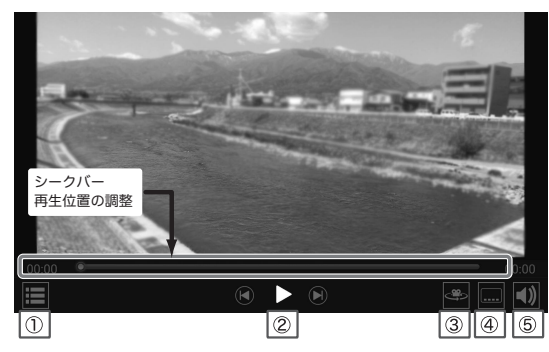

| 1 |       | 再生している DVD ビデオのメインメニューに戻ります。                                                                      |
|---|-------|---------------------------------------------------------------------------------------------------|
| 2 | ⊌ ► ⊛ | 左から順に「前のチャブターに戻る」「再生 / 一時停止」「次のチャ<br>プターにスキップする」の操作がおこなえます。                                       |
| 3 |       | マルチアングルに対応している DVD ビデオタイトルでアングルを<br>変えて楽しむことができます。再生しているタイトルがマルチアン<br>グルに対応していない場合、このボタンは表示されません。 |
| 4 |       | 字幕のオン / オフを切り替えます。複数の言語の字幕がある場合字<br>幕の言語を選択できます。再生しているタイトルが字幕をサポート<br>していない場合、このボタンは表示されません。      |
| 5 |       | 複数の音声が収録されている場合、再生する音声を選ぶことができ<br>ます。再生しているタイトルに1つしか音声がない場合、このボタ<br>ンは表示されません。                    |
|   |       |                                                                                                   |

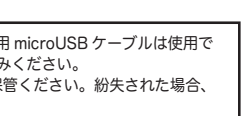

#### ■レジューム機能について

「Logitec Wireless DVD Player」は最後に再生していた場所 を記憶し、そこから再生が再開できる「レジューム機能」に対 応しています。一度視聴を中断した後に同じ DVD ビデオタイ トルを再度起動すると以下の画面が表示されます。 中断された場所から再生したい場合「レジューム」をタッ プレてください。

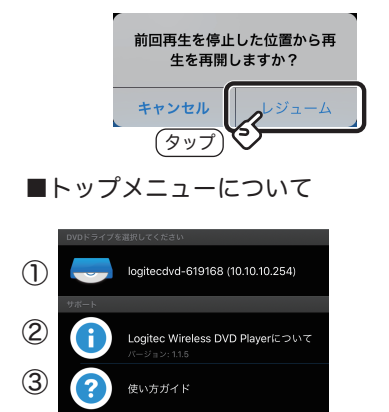

①下方向にドラッグすることでドライブを再認識します。 ②本アプリのライセンス情報が表示されます。 ③本アプリの使い方ガイドページにジャンプします(イ ンターネット接続環境が必要です)。

ワイヤレスDVDドライブ セットアップガイド②

LDR-PS8WU2V SG2 V02 2016年 2月 第二版 🥏 ロジテック INAソリューションズ株式会社 C 2016 Logitec INA Solutions Co., Ltd. All rights reserved.